### Tutorial para Recurso de indeferimento de Certidão de Regularidade - CR

1. Acesse: <u>http://portal.crfsp.org.br/</u> no seu navegador. Em seguida clicar em: Serviços Online;

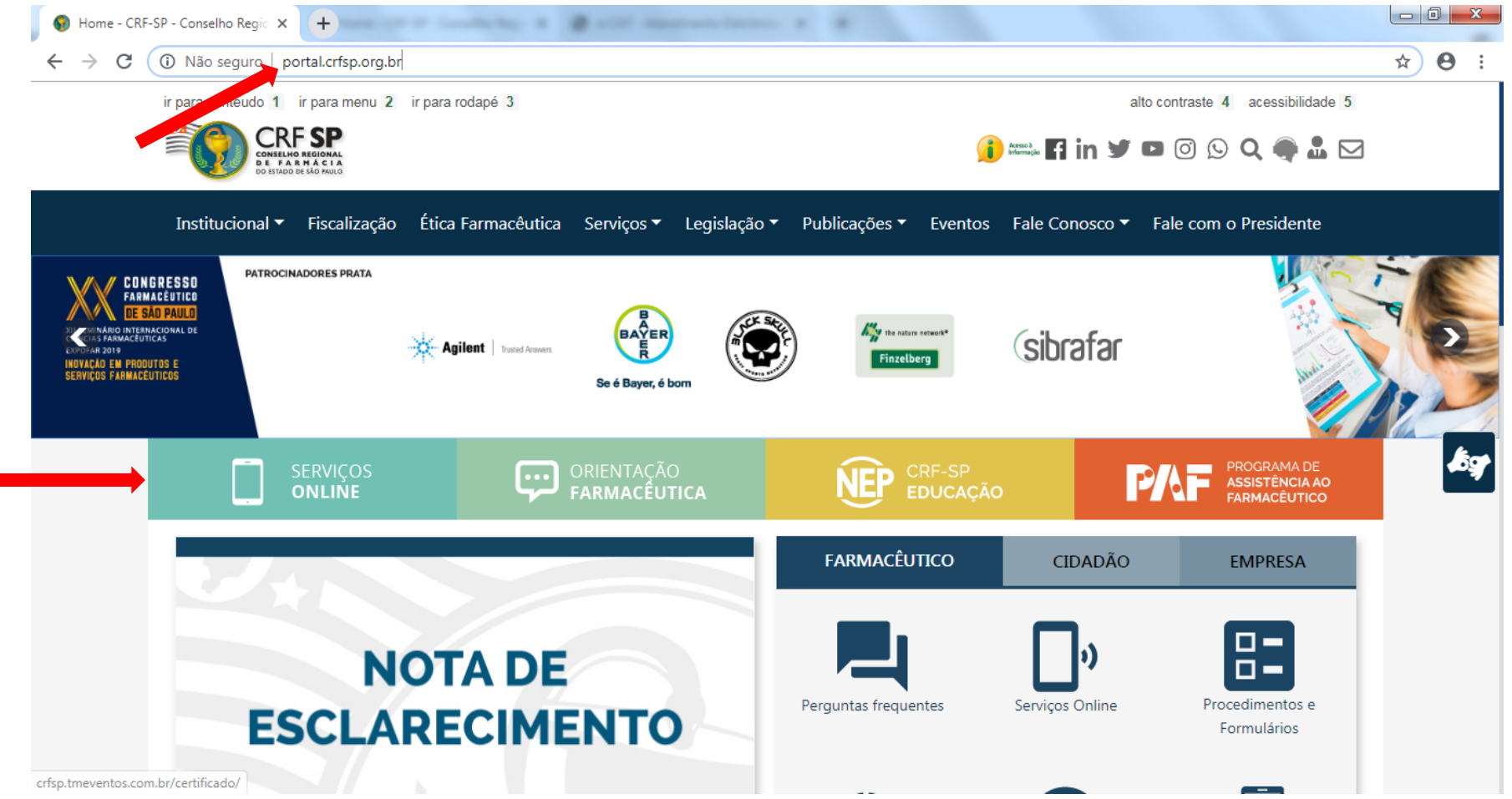

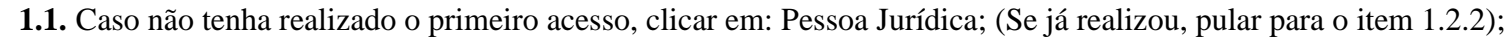

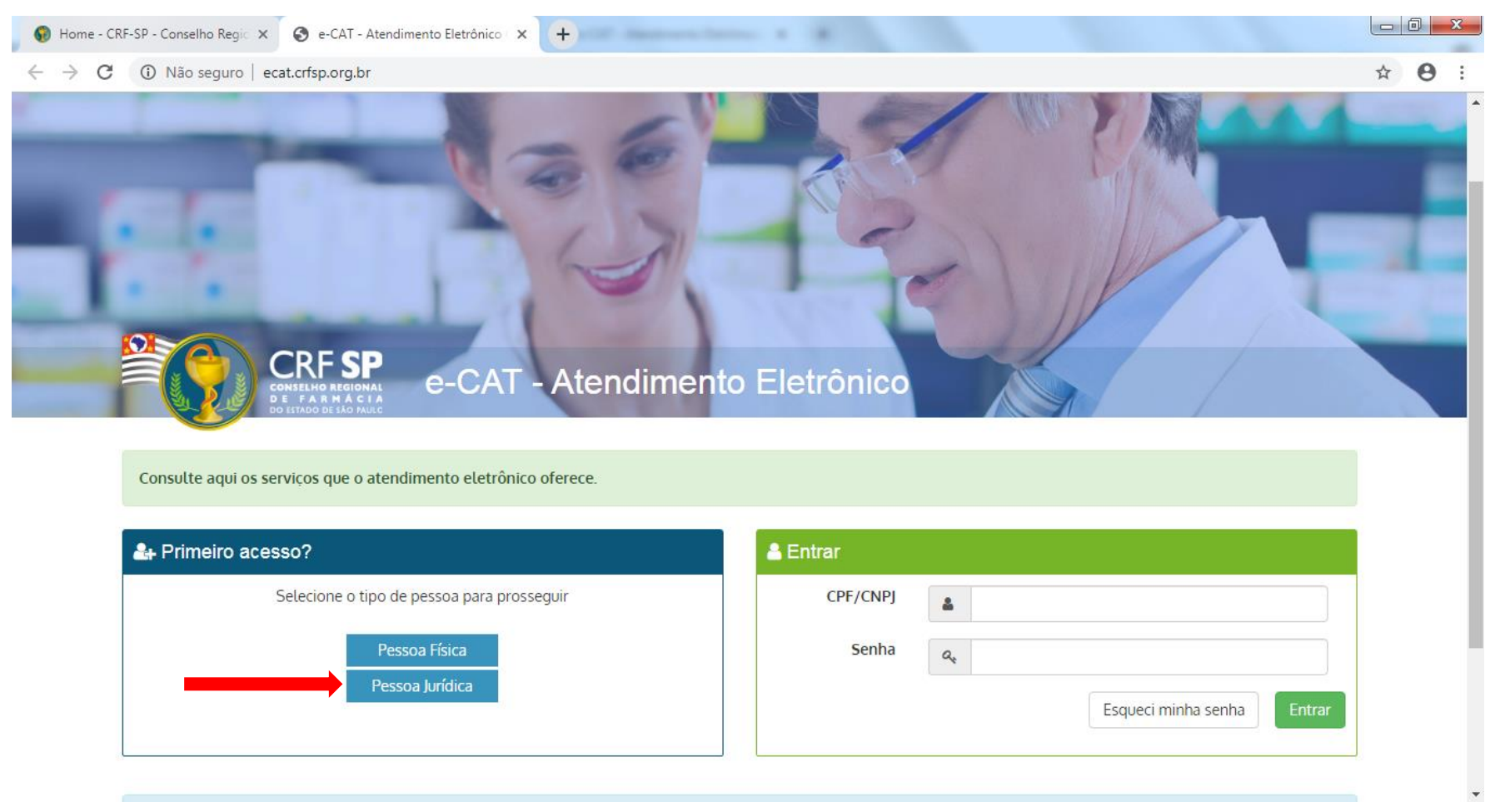

## **1.2.** Inserir as informações solicitadas;

| 🔞 Home - CRF-SP - Conselho Regic 🗙 🎯 e-CAT - Atendimento Eletrônico 🗇 🗙 🕂 |                                                           |
|---------------------------------------------------------------------------|-----------------------------------------------------------|
| ← → C ① Não seguro   ecat.crfsp.org.br/criarPJ                            | ☆ 🛛 🗄                                                     |
|                                                                           | •                                                         |
| Cadastro de Pessoa Jurídica                                               | GUIA DE AJUDA                                             |
|                                                                           | Para facilitar o seu cadastro, siga as instruções abaixo: |

|                      | CRF com 5 dígitos 9 <b>99999</b> -9                         | Tenha em mãos o seguinte documento:                                                                                      |
|----------------------|-------------------------------------------------------------|----------------------------------------------------------------------------------------------------|
| CRF Pessoa Jurídica: |                                                             | O último termo lavrado pelo fiscal do CRF-SP em seu                                                                      |
|                      | Somente números                                             | estabelecimento.                                                                                                    |
| CNPJ:                |                                                             | O campo CRF a ser preenchido refere-se ao número de<br>inscrição do estabelecimento no Conselho.                         |
| Data do termo de     | Selecione a data do último termo lavrado no estabelecimento | Deverão ser digitados os 5 dígitos centrais. Exemplo: CRF                                                                |
| fiscalização:        | 29/10/2019                                                  | XYYYYY-Z, digitar somente YYYYY.                                                                                         |
| Número do tormo do   | Informe o número do último termo lavrado no estabelecimento | Caso a sequencia de digitos, seja iniciada com 0, este deverá<br>ser digitado. ex 4567 digitar 04567.                    |
| fiscalização:        |                                                             |                                                                                                    |
|                      | Mísimo do 4 sarastoros                                      | O Login registrado deverá ser utilizado sempre que você<br>necessitar acessar o Atendimento Eletrônico (e-CAT) do CRE-SP |
| Senha:               |                                                             |                                                                                                    |
| Serind.              |                                                             |                                                                                                    |
|                      | Repetir a senha                                             |                                                                                                    |
| Confirmar senha:     |                                                             |                                                                                                    |
|                      | Li e estou de acordo com os Termos de Uso                   |                                                                                                    |
|                      |                                                             |                                                                                                    |
|                      | Cadastrar                                                   |                                                                                                    |
|                      |                                                             |                                                                                                    |

**1.2.1.** Após o preenchimento dos dados de cadastro, será encaminhado em e-mail para o endereço eletrônico cadastrado no sistema do CRF-SP, com um link de ativação. Somente após esta validação, o usuário poderá utilizar os serviços online;

#### **1.2.2.** Realizar o primeiro acesso com os dados solicitados, conforme abaixo;

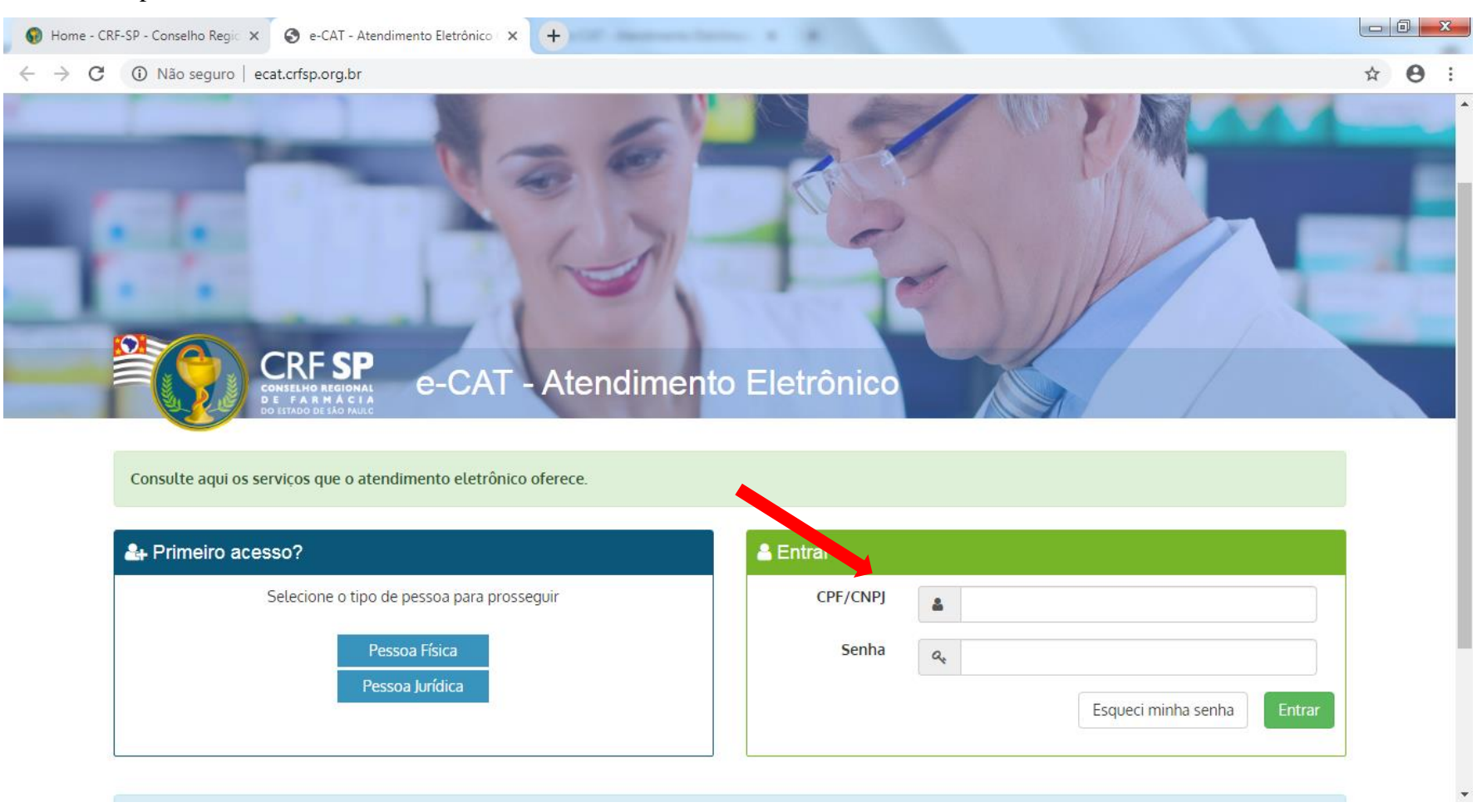

#### 2. Na página inicial, clicar em Serviços e, em seguida, Recurso de Indeferimento de CR;

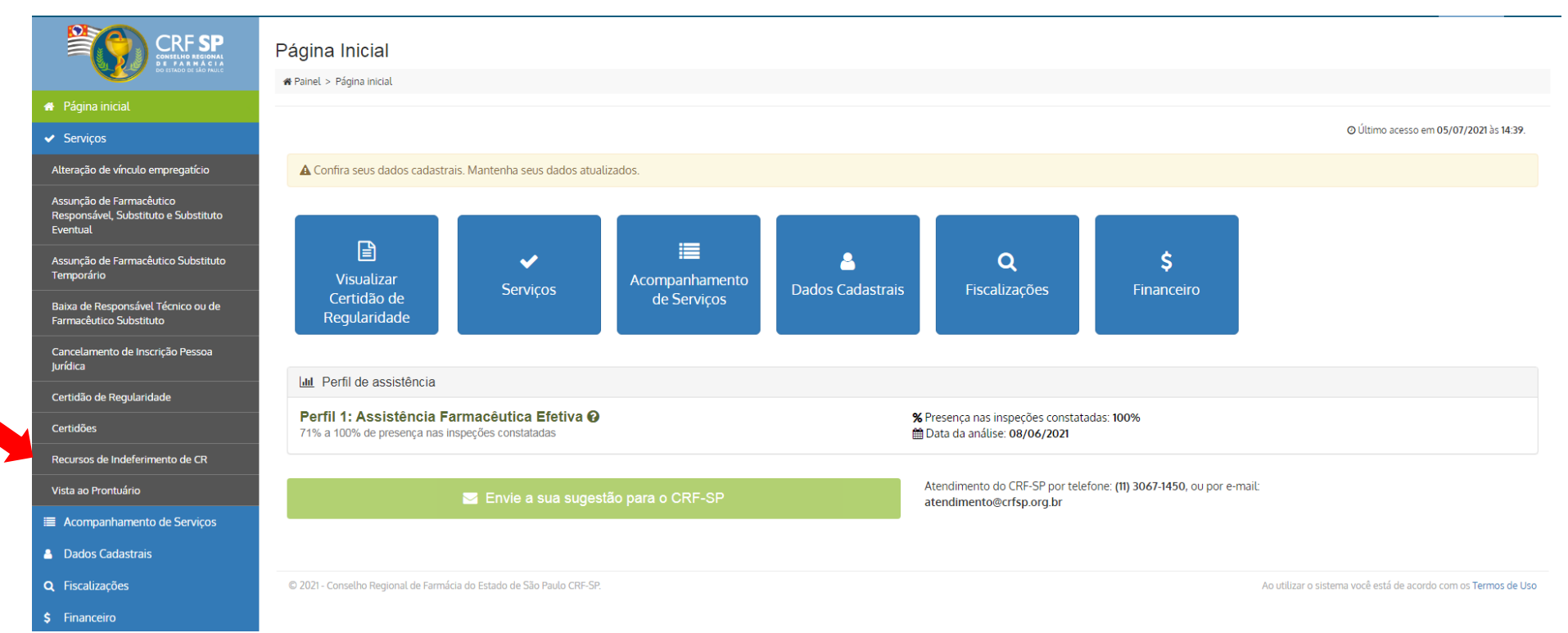

2.1. No item 1, é possível alterar alguns dados do estabelecimento;

**2.2.** Clicar em: próxima etapa;

| lipo                |             |                             | Cód           | igo CR      |                | Status Atual  |            |  |
|---------------------|-------------|-----------------------------|---------------|-------------|----------------|---------------|------------|--|
| Certidão de regular | idade       |                             | 284           | 216         |                | tadalarida am | 10/11/0119 |  |
| Dados do Estabeli   | ecimento    | 2. Horário de funcionamento | 3. Horário de | assistência | 4. Observações | 5.1           |            |  |
| Dados do esta       | belecim     | ento                        |               |             |                |               |            |  |
| CRF:                | 54          |                             | 0<br>avcidli  | S)<br>Pi    |                | 1             |            |  |
| Nome<br>Fantasia:   | S           |                             | E maile       |             |                | L             | Telefone   |  |
| Endereço:           | R JK<br>CEI |                             |               |             |                |               |            |  |
| Ramo:               | EJ -        |                             |               |             |                |               |            |  |

**2.3.** No item 2, é possível fazer a alteração no horário de funcionamento do estabelecimento. Alterar as informações que forem necessárias; **Atenção:** o campo "plantão", deve ser preenchido caso o estabelecimento realize.

2.4. Clicar em: próxima etapa;

| otina Plantão      | Atenção                            |                                       |       |      |
|--------------------|------------------------------------|---------------------------------------|-------|------|
|                    |                                    |                                       |       |      |
| Para estabelecimen | itos com funcionamento 24 horas, p | reencher o período de 00:00 até 23:59 |       |      |
|                    |                                    | Rotina                                |       |      |
| Dia                | Perío                              | odo                                   | Inter | valo |
| Dia                | De                                 | Até                                   | De    | Até  |
| Segunda            | 07:00                              | 17:00                                 | _i    |      |
| Terça              | 07:00                              | 17:00                                 |       |      |
| Quarta             | 07:00                              | 17:00                                 | -i    |      |
| Quinta             | 07:00                              | 17:00                                 |       |      |
| Sexta              | 07:00                              | 16:00                                 | -i    |      |
| Sábado             |                                    | (                                     |       | _:_  |
| Domingo            | _i                                 | [                                     | -i    |      |
|                    |                                    |                                       |       |      |

© 2019 - Conselho Regional de Farmácia do Estado de São Paulo CRF-SP.

Ao utilizar o sistema você está de acordo com os Termos de Uso

2.5. No item 3, é possível realizar a(s) alteração(ões) no(s) horário(s) de assistência do(s) farmacêutico(s) para que a solicitação seja reanalisada;
2.6. Clicar em: próxima etapa;

| armacêutico(s) já cadas | trado(s)                         |       |                            |
|-------------------------|----------------------------------|-------|----------------------------|
|                         |                                  |       |                            |
| Nome:                   | Cargo: SOCIO/RESPONSAVEL         | CRF:  | Editar/Inserir horários    |
| Nome:                   | Cargo: FARMACÊUTICO SUBSTITUTO   | CRF:  | Editar/Inserir horários    |
| Nome:                   | Cargo: FARMACÊUTICO SUBSTITUTO   | CRF;  | Editar/inserir horários    |
| Nome: /                 | Cargo: FARMACÊUTICO SUBSTITUTO   | CRF." | Editar/inserir horários    |
| Nome:                   | Cargo: FARM. SUBSTITUTO EVENTUAL | CRF:  | Selecionar farmacêutico(s) |
| Nome                    | Cargo: FARM. SUBSTITUTO EVENTUAL | CRF   | Selecionar farmacêutico(s) |

2.7. No item 4, se for o caso, informar o número do ofício que foi recebido e, no campo observações, descrever o motivo para o recurso;2.8. Clicar em: próxima etapa;

| 1. Dados do Estabelecimento | 2. Horário de funcionamento                                                                                                    | 3. Horário de assistê <b>2ci7</b> | 4. Observações      | 5. Finalizar  |
|-----------------------------|----------------------------------------------------------------------------------------------------|-----------------------------------|---------------------|---------------|
|                             |                                                                                                    |                                   |                     |               |
| Recurso – apresentação      | o dos fatos relevantes para                                                                                                    | análise (Opcional)                |                     |               |
| Número do Ofício:           |                                                                                                    |                                   |                     |               |
| Nomero do Onelo.            | Exemplo: 12345/2019                                                                                                    |                                   |                     |               |
|                             | Caso tenha recebido ofício, infector de la construcción de la construcción de la const | orme o número do mesmo no camp    | oo acima (opcional) |               |
| Observações:                | Descreva o motivo para o                                                                                                    | recurso.                          |                     |               |
|                             |                                                                                                    |                                   |                     |               |
|                             |                                                                                                    |                                   |                     |               |
|                             |                                                                                                    |                                   |                     |               |
|                             |                                                                                                    |                                   |                     |               |
|                             |                                                                                                    |                                   |                     |               |
|                             |                                                                                                    |                                   |                     |               |
|                             |                                                                                                    |                                   |                     |               |
|                             |                                                                                                    |                                   |                     |               |
|                             |                                                                                                    |                                   |                     |               |
|                             |                                                                                                    |                                   |                     | li li         |
| L                           |                                                                                                    |                                   |                     |               |
|                             |                                                                                                    |                                   |                     |               |
| Voltar etapa                |                                                                                                    |                                   |                     | Próxima etapa |

2.9. Declarar que todas as informações inseridas nos campos anteriores são verdadeiras e;

**2.10.** Clicar em: Solicitar recurso;

| Тіро                                                                                  |                                                                                                    | Código CR                                                                                         | Status Atua                                               | I                                                  |
|---------------------------------------------------------------------------------------|----------------------------------------------------------------------------------------------------|---------------------------------------------------------------------------------------------------|-----------------------------------------------------------|----------------------------------------------------|
| Certidão de regularidade                                                              |                                                                                                    | 284216                                                                                            | Indeferido e                                              | m 12/11/2019                                       |
| 1 Dados do Estabelecimento                                                            | 2. Horário de funcionamento                                                                             | 3. Horário de assistência                                                                         | Observações 5. Finali                                     | zar                                                |
|                                                                                       |                                                                                                    |                                                                                                   |                                                           |                                                    |
| Finalizar                                                                             |                                                                                                    |                                                                                                   |                                                           | 2.9                                                |
| Finalizar                                                                             |                                                                                                    |                                                                                                   |                                                           | 2.9                                                |
| Finalizar<br>☑ Declaro que todas as info                                              | omações acima estão corretas e                                                                          | são verdadeiras.                                                                                  |                                                           | 2.9                                                |
| Finalizar  Declaro que todas as info  • Lembramos que a sua so                        | omações acima estão corretas e<br>vlicitação será submetida a uma ve                                    | são verdadeiras.<br>erificação e que caso seja necessá                                            | a alguma correção, o CRF-S                                | <b>2.9</b><br>P fará uma exigência.                |
| Finalizar  Declaro que todas as info  Lembramos que a sua so Você será notificado por | omações acima estão corretas e<br>vicitação será submetida a uma ve<br>e-mail a cada mudança de status  | são verdadeiras.<br>erificação e que caso seja necessá<br>e poderá acompanhar maiores de          | a alguma correção, o CRF-S<br>alhes através do e-CAT (est | <b>2.9</b><br>P fará uma exigência.<br>e sistema). |
| Finalizar  Declaro que todas as info  Lembramos que a sua so Você será notificado por | omações acima estão corretas e<br>vlicitação será submetida a uma ve<br>e-mail a cada mudança de status | s <b>ão verdadeiras</b> .<br>erificação e que caso seja necessá<br>e poderá acompanhar maiores de | a alguma correção, o CRF-S<br>alhes através do e-CAT (est | <b>2.9</b><br>P fará uma exigência.<br>e sistema). |
| Finalizar  Declaro que todas as info  Lembramos que a sua so Você será notificado por | omações acima estão corretas e<br>licitação será submetida a uma ve<br>e-mail a cada mudança de status  | são verdadeiras.<br>erificação e que caso seja necessá<br>e poderá acompanhar maiores de          | a alguma correção, o CRF-S<br>alhes através do e-CAT (est | <b>2.9</b><br>P fará uma exigência.<br>e sistema). |

# **3.** Apacerá a informação que o protocolo foi efetuado com sucesso e, que está aguardando a confirmação do(s) horário(s) de assistência do(s) farmacêutico(s);

| Recurso de Indeferimento de Certidão de Regula                             | aridade   |                          |
|----------------------------------------------------------------------------|-----------|--------------------------|
| # Painel > Recursos > Recurso de Indeferimento de Certidão de Regularidade |           |                          |
|                                                                            |           |                          |
| Protocolo efetuado com sucesso.                                            |           |                          |
|                                                                            |           |                          |
| Aguardando confirmação de horário dos farmacêuticos                        |           |                          |
| PA CL                                                                      |           |                          |
| TA                                                                         |           |                          |
| AN<br>Tr                                                                   |           |                          |
|                                                                            |           |                          |
| Status atual da Certidao de Regularidade: Indeferido em 12/11/2019         |           |                          |
|                                                                            |           |                          |
| Informações sobre o recurso de indeferimento                               |           |                          |
| Тіро                                                                       | Código CR | Status Atual             |
| Certidão de regularidade                                                   | 284216    | Indeferido em 12/11/2019 |
| L                                                                          |           |                          |

- 4. Para acompanhar a solicitação, clicar em: Acompanhamento de serviços, no canto direito da tela;
- **5.** Para visualizar a solicitação clicar no símbolo:

| e-CAT Atendimento Eletrônico |                 |                         |                                                                     |                          | ? AJUDA | 🕞 SAIR |
|------------------------------|-----------------|-------------------------|---------------------------------------------------------------------|--------------------------|---------|--------|
| CRF SP<br>CONTRACTOR         | Solicitações    | 5                       |                                                                     |                          |         |        |
| 希 Página inicial             |                 |                         |                                                                     |                          |         |        |
| ✓ Serviços                   | LOCALIZAR P     | ROTOCOLO                |                                                                     |                          |         |        |
| Acompanhamento de Serviços   |                 |                         |                                                                     |                          |         |        |
| A Dados Cadastrais           | Digite o número | da solicitação ou pro   | otocolo:                                                            |                          |         |        |
| <b>Q</b> Fiscalizações       |                 |                         | Pesquisar                                                           |                          |         |        |
| \$ Débitos                   | Somente serão   | exibidos os protocol    | os realizados pelo e-CAT (esse sistema).                            |                          |         |        |
|                              |                 |                         |                                                                     |                          |         |        |
|                              | HISTÓRICO DI    | E SOLICITAÇÕES          |                                                                     |                          |         |        |
|                              |                 |                         | •                                                                   |                          |         |        |
|                              | Para acompanhar | r as solicitações de Ce | ertidão de Regularidade e realizar impressão do documento CLIQUE, Y |                          |         |        |
|                              | Data            | Solicitação             | Assunto                                                             | Status                   |         |        |
|                              | 12/11/2019      |                         | Recurso de indeferimento de CR                                      | Aguardando farmacêuticos | ۲       |        |